## FM++の音声配信が、スマートスピーカーで聴けるようになりました!

いつも FM ひがしくるめをお聴き頂きありがとう ございます。

FM++の音声配信が、Google Home、Amazon Echo(Alexa:アレクサ)で聴取可能となりまし た!

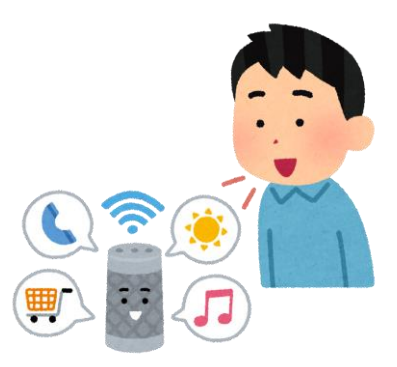

## ♦ Google Home

[操作手順]

- 1. Google Home に「OK google, FM++(エフエムプラプラ)につないで」と話しかけ ます。
- 「エフエムプラプラの放送局、または地域を指定してください」と聞かれますので、「FM ひがしくるめ」を話しかけてください。
   放送局名が聴き取られない場合は、「FM ひがしくるめを再生して」、「FM ひがしくるめ
   を聴く」などと話しかけてください。
- 3. 「再生します」の後、音声配信が開始されます。
- 4. 地域を指定した場合は、指定した地域に登録されている放送局一覧を読み上げます。
- 5. 登録されている地域が分からない場合は、「どんな放送局がある」「他の放送局」などと 話しかけてください。登録されている放送局の、地域一覧を読み上げます。
- 終了する場合は、「OK google, 停止する」で音声配信を停止させた後、「OK google, 終了する」と話しかけてください。

Amazon Echo

[スキルの追加]

- 1. Alexa で「FM++」を利用するには、スキルの追加が必要です。
- 2. スマホ等の Alexa アプリで Alexa のスキルを有効にするには、メニューから「スキル・ ゲーム」を選択してください。
- 3. 「FM++」を検索してください。
- 「FM++」スキルを選択し、「有効にして使用する」を選択すると、スキルの追加は終 了です。「FM++スキル」をご利用できます。
- 下記 URL の、Amazon サイトの Alexa スキルストアからも、FM++スキルの追加(無料)が可能です。

https://www.amazon.co.jp/skills

※Alexa のスキルを追加するためには、Amazon のアカウントが必要です。

## [操作手順]

- 1. Amazon Echo に「アレクサ, FM++ (エフエムプラプラ)を開いて」と話しかけます。
- 「エフエムプラプラの放送局、または地域を指定してください」と聞かれますので、「FM ひがしくるめ」と話しかけてください。
   放送局名が聴き取られない場合は、「FM ひがしくるめを再生して」、「FM ひがしくるめ を聴く」などと話しかけてください。
- 3. 「再生します」の後、音声配信が開始されます。
- 4. 地域を指定した場合は、指定した地域に登録されている放送局一覧を読み上げます。
- 5. 登録されている地域が分からない場合は、「どんな放送局がある」「何がある」などと話 しかけてください。登録されている放送局の、地域一覧を読み上げます。
- 再度、放送局・地域の選択に戻りたい場合は、「アレクサ、最初から」と話しかけると、
  「エフエムプラプラの放送局、または地域を指定してください」に戻ります。
- 終了する場合は、「アレクサ、キャンセル」と話しかけてください。FM++スキルを終 了します。

(追記)

もしくは「アレクサ。エフエムプラプラを開いて、FM ひがしくるめを聴く」と続けて 発話することで、一発で再生してくれます。

## [再生されない場合]

- 1. Alexa が最新版のソフトウェアになっているかを確認してください。
- 「アレクサ、ソフトのアップデートを確認して」と言うと、Alexaは、最新のソフトウ ェアアップデートのダウンロードとインストールを行います。